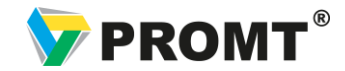

## Как узнать лицензионный номер программы?

Лицензионный номер отраслевого переводчика PROMT Professional 10 состоит из двух комбинаций:

- лицензионного номера для переводчика
- лицензионного номера для Коллекции словарей.

Узнать их можно несколькими способами:

## 1. В главном меню Переводчика

• Выберите PROMT в панели меню «Пуск»

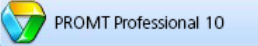

- Запустите переводчик
- В главном меню выберите «Запустить приложение»
- Нажмите «Регистрация»
- В появившемся окне скопируйте комбинацию букв и чисел в поле «Лицензионный номер».
- Для получения лицензионного номера для Коллекции словарей выберите установленную коллекцию в списке продуктов.
  Затем также скопируйте комбинацию, указанную в поле «Лицензионный номер».

| PROMT Professional 10                                                            | PROMT Professional 10                                                                                | • Регистрация                                                                                     |
|----------------------------------------------------------------------------------|----------------------------------------------------------------------------------------------------|---------------------------------------------------------------------------------------------------|
|                                                                                  | Ā                                                                                                    | Информация об установленных продуктах                                                             |
|                                                                                  | 👒 👺 🚯 🗷 😣                                                                                            | На вашем компьютере установлены следующие программные продукты PROMT:                             |
| Перевести                                                                        | Перевод Настройка Сложари РROHT Запуск<br>перевод Сложари РROHT Ну PROHT Руководство<br>пользователя | PROMT Professional 10     Зарегистрированная версия.       Коллекция словарей "Все словари"     3 |
|                                                                                  | Запуск отдельных 🥵 Переводчик PROMT                                                                  |                                                                                                   |
| Настлонть пелевол                                                                | состав продукта                                                                                      |                                                                                                   |
| Задачи настройки системы перевода                                                | Регистрация продукта Сравнение и слияние словарей                                                    |                                                                                                   |
|                                                                                  | Регистрация                                                                                          |                                                                                                   |
| Словари РКОМТ                                                                    | РКОМТ для ТМ                                                                                         | Регистрационная информация выбранного продукта                                                    |
| установка специализированных словареи и Собеспечивающий доступ к online-сервисам |                                                                                                    | Идентификатор продукта: 2943                                                                      |
|                                                                                  | PROMT QA Lab                                                                                         | Код инсталляции: 978913036                                                                        |
|                                                                                  | у Инсталлятор словарей                                                                               | EMVE1MEPRT_0102                                                                                   |
| состав продукта                                                                  | Пакетный переводчик файлов                                                                           | лицензионный номер продукта: Полежитот отос                                                       |
| ? Справка Показать все функции переводчиков РЯСМТ       О программе     Выход    | Справка                                                                                              | Зарегистрировать Отмена                                                                           |

## 2. В тексте письма, полученного при онлайн- покупке переводчика

Если вы купили программу через интернет-магазин softkey.ru или e-promt.ru, то на ваш электронный адрес было отправлено письмо, в котором указаны:

- лицензионный номер для переводчика
- лицензионный номер для Коллекции словарей.

Сохраните этот комплект кодов и используйте при регистрации в Программе.